# FFmpeg のインストール

最終更新: 2017年8月28日

URL: https://www.kunihikokaneko.com/dblab/toolchain/ffmpeg.docx もしくは https://www.kunihikokaneko.com/dblab/toolchain/ffmpeg.pdf

キーワード: FFmpeg, 動画のデコード, エンコード, AVI 形式ファイル, 連番画像

FFMpeg は、動画のデコード、エンコードなどを行う定番のツール. Windows 用の FFmpeg の最 新版をインストールする手順を説明する.

# ◆ ここでの設定

インストールディレクトリ(フォルダ): C:¥ffmpeg-20170827-ef0c6d9-win64-static

# ◆ インストール後に行う環境変数の設定

システム環境変数 PATH に次を追加: C:¥ffmpeg-20170827-ef0c6d9-win64-static¥bin

# ◆ ダウンロードとインストールの手順

① FFmpeg のウェブページを開く.

## https://www.ffmpeg.org/

② 「**Download**」をクリック.

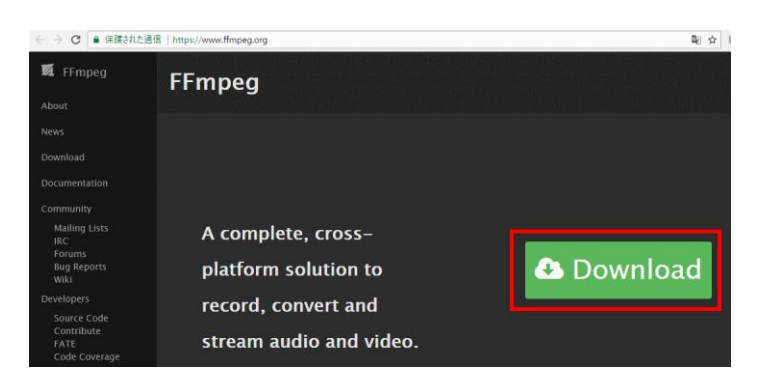

③ Windows 版のパッケージが欲しいので、

Windows のボタンをクリック

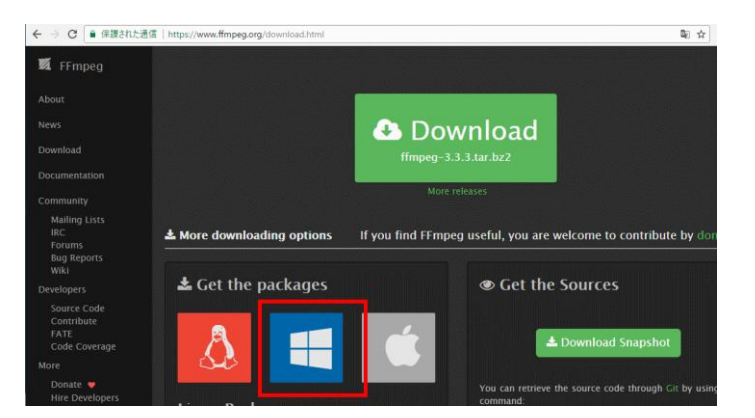

③ 「Windows packages」の下の「**builds**」をク リック.

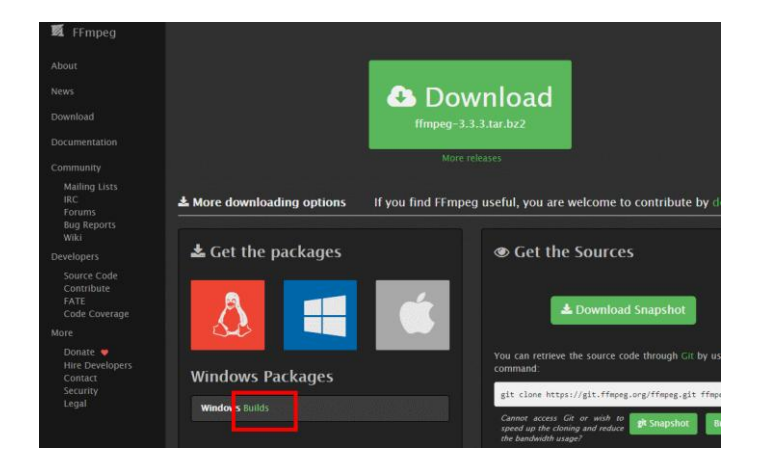

 ④ 「Download ffmpeg」をクリックする.他の ところにある「Download」は広告なのでクリ ックしない.

#### Download FFmpeg for Windows

FFmpeg is the leading multimedia framework to decode, encode, transcode, mux, demux, stream, filter and play. FFmpeg supports a wide variety of video formats and can utilize hardware acceleration to minimize conversion time.

|           | VOIDION          | Architecture | Linking |
|-----------|------------------|--------------|---------|
| A COMPANY | 20170827-ef0c6d9 | 64-bit       | Static  |
|           | 3.3.3            | 32-bit       | Shared  |
|           |                  |              | Dev     |

⑤ .zip ファイルのダウンロードが始まる.

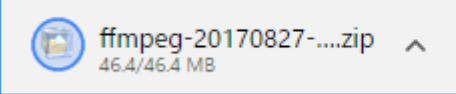

- ダウンロードした .zip ファイルを展開(解凍) する.
- ⑦ 展開してできたディレクトリ ffmpeg-

## 20170827-ef0c6d9-win64-static を <u>C:¥ の直下</u>

に移動.次のディレクトリができる.

## C:¥ffmpeg-20170827-ef0c6d9-win64-static

| 🔒 > PC > ローカル ディスク (C:) > ffmpeg | PC > ローカル ディスク (C:) > ffmpeg-20170827-ef0c6d9-win64-static |             |      |  |  |  |  |  |
|----------------------------------|------------------------------------------------------------|-------------|------|--|--|--|--|--|
|                                  |                                                            |             |      |  |  |  |  |  |
| <b>~</b> 名前 ~                    | 更新日時                                                       | 種類          | サイズ  |  |  |  |  |  |
| 📙 bin                            | 2017/08/28 16:55                                           | ファイル フォルダー  |      |  |  |  |  |  |
| doc                              | 2017/08/28 16:55                                           | ファイル フォルダー  |      |  |  |  |  |  |
| licenses                         | 2017/08/28 16:55                                           | ファイル フォルダー  |      |  |  |  |  |  |
| presets                          | 2017/08/28 16:55                                           | ファイル フォルダー  |      |  |  |  |  |  |
| README                           | 2017/08/27 20:42                                           | テキスト ドキュメント | 4 KB |  |  |  |  |  |

## ⑧ Windows のシステムの環境変数 PATH に次の値を追加

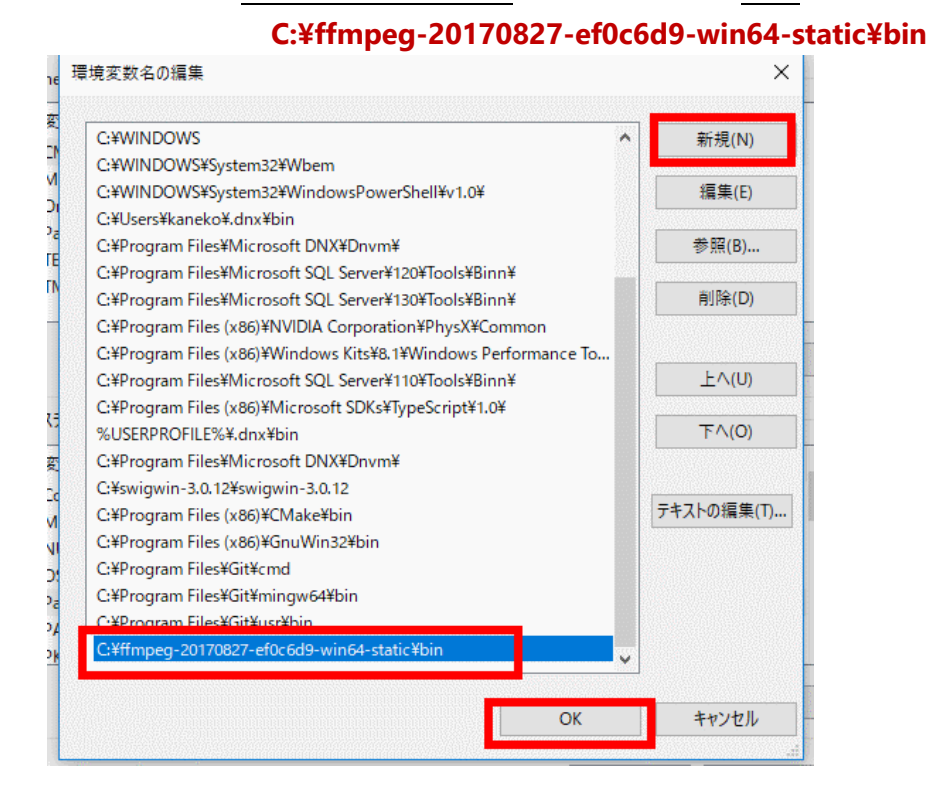

⑨ 確認のため、動作確認してみる.何でも良いので AVI 形式ファイルを準備. Windows のコマンドプロンプトを開き、次のように実行

### ffmpeg -i <AVI 形式ファイル名> %06d.png

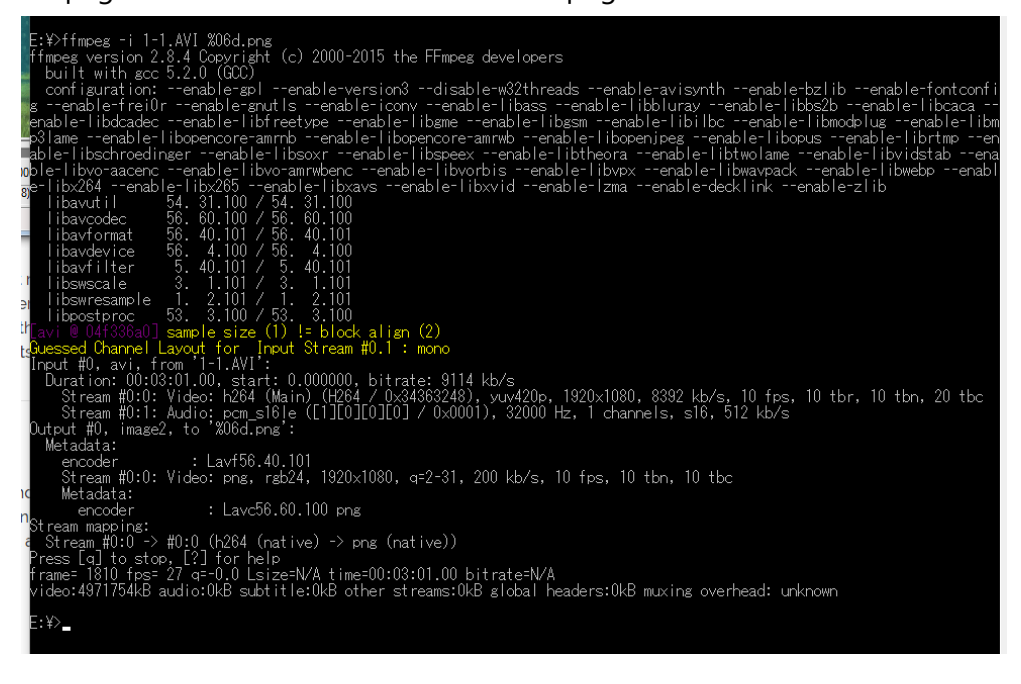

AVI 形式ファイルが、png ファイル形式の連番画像に変換されるので確認。

| ā  | » PC » ボリューム(E:) | >          |             |        |        |        |        |        |           |                   |        | ~        | <b>ひ</b> ポリューム (E:)の | )検索 🔎    |
|----|------------------|------------|-------------|--------|--------|--------|--------|--------|-----------|-------------------|--------|----------|----------------------|----------|
|    |                  |            |             |        |        |        |        |        |           |                   |        | 🔲 🔚 •    | · 🔏 🖻 📋              | X 🗸 🖃 🌾  |
| •  | 1-1              | 1-2        | 00002       | 000003 | 00004  | 00005  | 000006 | 00007  | 000008    | 000009            | 000010 | 000011   | 000012               | 000013   |
|    | 000014           | 000015     | 000016      | 000017 | 000018 | 000019 | 000020 | 000021 | 000022    | 000023            | 000024 | 00025    | 00025                | 000027   |
|    | 000028           | 000029     | 000030      | 000031 | 000032 | 000033 | 000034 | 000035 | 000036    | 000037            | 000038 | 000039   | 000040               | 000041   |
|    | 000042           | 000043     | 000044      | 000045 | 000046 | 000047 | 000048 | 000049 | 000050    | 000051            | 000052 | 000053   | 000054               | 000055   |
|    | 000056           | D00057     | 000058      | 000059 | 000060 | 000061 | 000062 | 000063 | 000064    | 000065            | 000066 | 000067   | 00068                | 000069   |
| e. | Red Land         | Address of | - Alexander |        |        |        |        |        | and a set | and in the second |        | A Barris | Maria Barra          | Mar Bish |